# How to Find a Water Right

The purpose of this document is to help users locate water rights that are associated with their properties using the Nooksack Adjudication Map.

# **Table of Contents**

| 1. | By Document/Record Number | Pg. 2  |
|----|---------------------------|--------|
|    | a. Select tool            | Pg. 2  |
|    | b. Search bar             | Pg. 4  |
| 2. | By Address                | Pg. 6  |
|    | a. Box select             | Pg. 6  |
|    | b. Search bar             | Pg. 9  |
| 3. | By Parcel Number          | Pg. 10 |
|    | a. Select Tool            | Pg. 10 |
|    | b. Search bar             | Pg. 12 |

## By Document/Record Number:

#### Select Tool

1. Click the "Select" tab in the upper left corner.

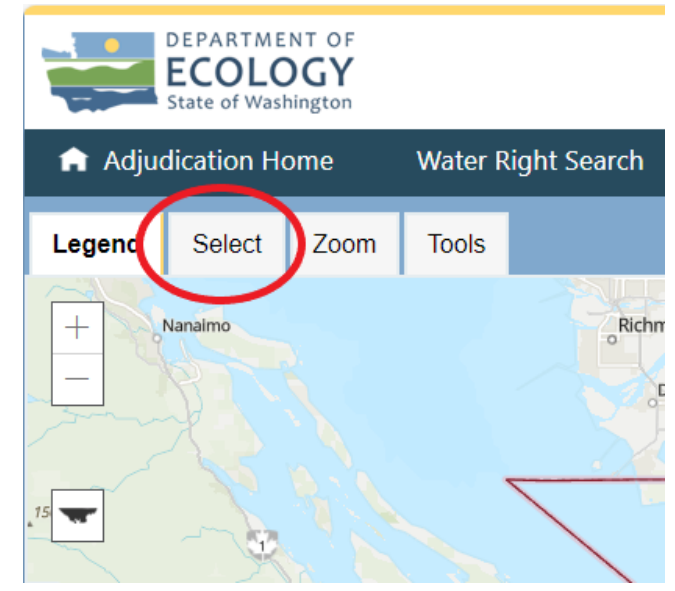

2. Enter the Record/Document number in the space provided. *This can also be a partial number and various options should appear* 

| Legend Select Zoom Tools                  |  |  |  |  |  |  |  |  |  |  |  |
|-------------------------------------------|--|--|--|--|--|--|--|--|--|--|--|
| No spatial selection applied              |  |  |  |  |  |  |  |  |  |  |  |
| <ul> <li>Select by Water Right</li> </ul> |  |  |  |  |  |  |  |  |  |  |  |
| Record/Document Number:                   |  |  |  |  |  |  |  |  |  |  |  |
| enter record/document number              |  |  |  |  |  |  |  |  |  |  |  |
| Person of Constration:                    |  |  |  |  |  |  |  |  |  |  |  |
| enter person/oganization                  |  |  |  |  |  |  |  |  |  |  |  |
| Search Clear Search                       |  |  |  |  |  |  |  |  |  |  |  |
| ✓ Select by Parcel                        |  |  |  |  |  |  |  |  |  |  |  |
|                                           |  |  |  |  |  |  |  |  |  |  |  |

### 3. Click on the "Search" button.

| Legend                       | Select        | Zoom | Tools |  |  |  |  |  |  |
|------------------------------|---------------|------|-------|--|--|--|--|--|--|
| No spatial selection applied |               |      |       |  |  |  |  |  |  |
| ▲ Select by Water Right      |               |      |       |  |  |  |  |  |  |
| Record/Document Number:      |               |      |       |  |  |  |  |  |  |
| S1-248420                    | CWRIS         |      |       |  |  |  |  |  |  |
| Person or C                  | rganization:  |      |       |  |  |  |  |  |  |
| enter perse                  | on/oganizatio | on   |       |  |  |  |  |  |  |
| Search Clear Search          |               |      |       |  |  |  |  |  |  |
| ✓ Selec                      | t by Parcel   |      |       |  |  |  |  |  |  |

4. The Water Rights Table will appear. Click on the binocular's icon.

| Water Rights Table 🗸 🔨 Clear Search and Table |                                     |                     |                 |                           |                                     |             |        |          | ble           |      |
|-----------------------------------------------|-------------------------------------|---------------------|-----------------|---------------------------|-------------------------------------|-------------|--------|----------|---------------|------|
| View<br>Record                                | Open in<br>Water<br>Right<br>Search | Record/Doc<br>No.   | WR<br>Doc<br>ID | Person or<br>Organization | Priority<br>Date/Claim<br>First Use | Phase       | Status | Images   | Qi            | Qa   |
| А                                             | <u>View</u>                         | S1-<br>24842CWRIS   | 2272423         | MAYER PETER J             | 06/12/1986                          | Certificate | Active | Yes      | 0.0200<br>CFS |      |
| Show 5 🗸                                      | entries S                           | Showing 1 to 1 of 1 | entries         |                           |                                     |             | First  | Previous | Next          | Last |

5. It will zoom to the water right. Results show information about the associated water right

document.

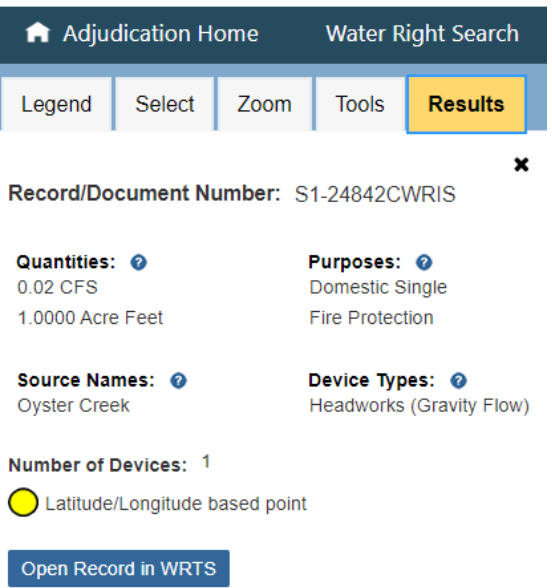

### Search Bar

1. Go to the 'find address or water right' search bar

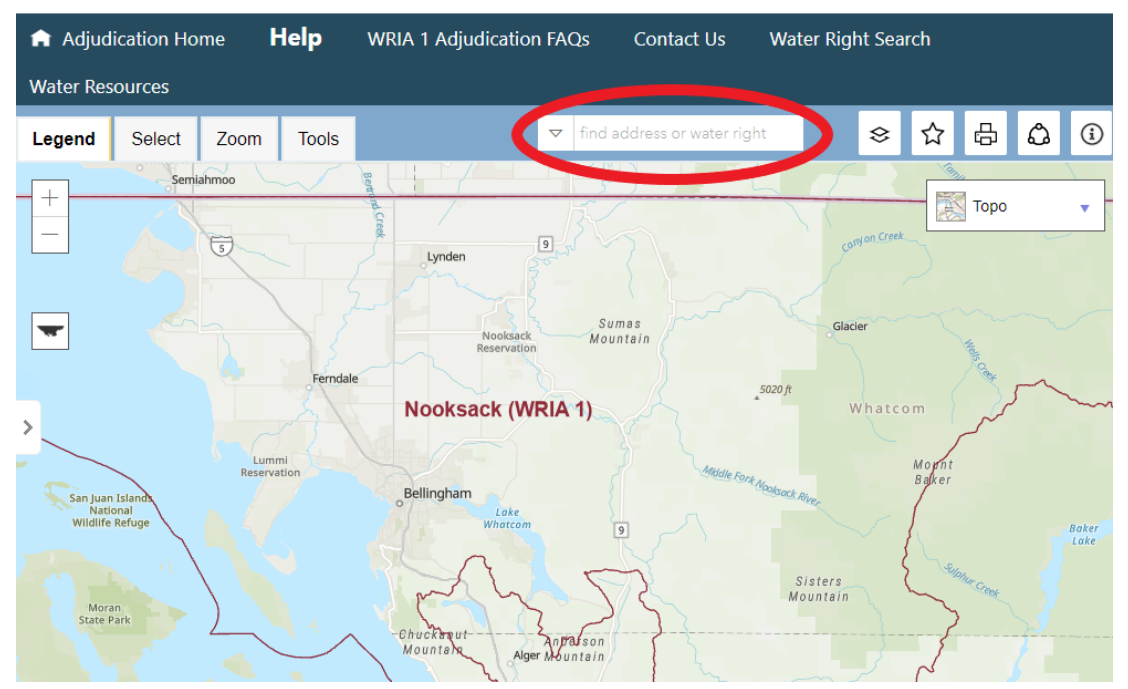

2. Type in the water right document number. Results should appear as you type. Click on the associated one.

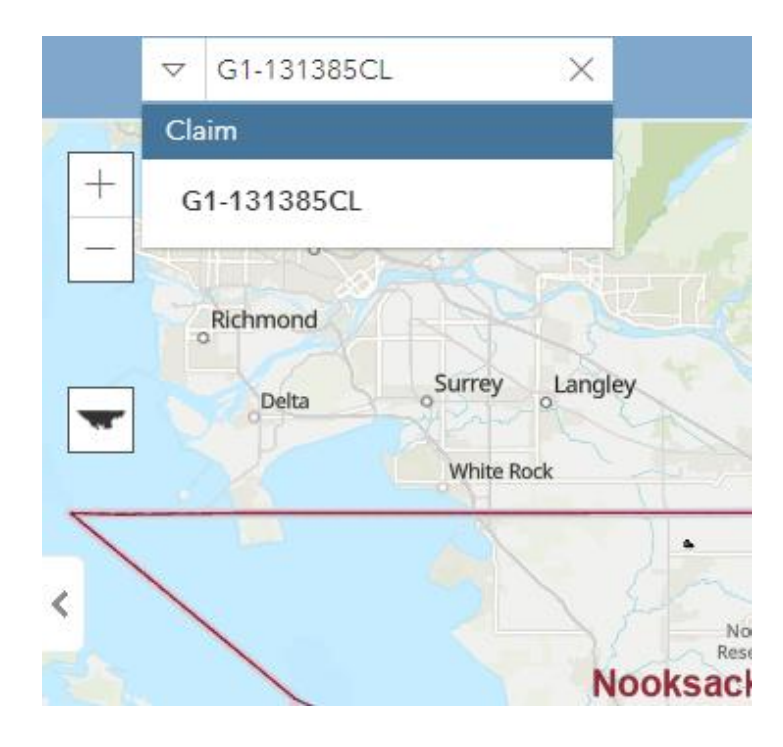

3. Click on the place of use. There may be multiple water rights, so click in multiple different spots. A pop up will appear. *Make sure to scroll down on the pop up to view all provided information*.

| ▽ G1-131385 | cl ×              |                                            | 😂 Map Layers                                                      | 🟠 Му Марз        | 음 Print | 🖧 Share | (i) About |
|-------------|-------------------|--------------------------------------------|-------------------------------------------------------------------|------------------|---------|---------|-----------|
| +           | Map Layers        | Geographic                                 |                                                                   |                  | ×       | Торо    | •         |
|             | Water Places of U | Jse: Claim -<br><u>(Open li</u><br>(Open F | Document #: G1-131385<br>nk to Water Right Search<br>lesults tab) | 5CL<br><u>h)</u> |         |         |           |
| -           | Parcels:          | Link to F                                  | arcel info for Parcel ID:                                         | 4003081143480000 |         |         |           |
| <           |                   |                                            |                                                                   |                  |         |         |           |
| 1           |                   |                                            | sack (WRIA 1)                                                     |                  |         |         |           |
|             | 2                 |                                            |                                                                   |                  |         |         |           |
|             |                   |                                            |                                                                   |                  |         |         |           |
|             |                   |                                            |                                                                   |                  |         |         |           |

#### 4. Select "Open Results tab".

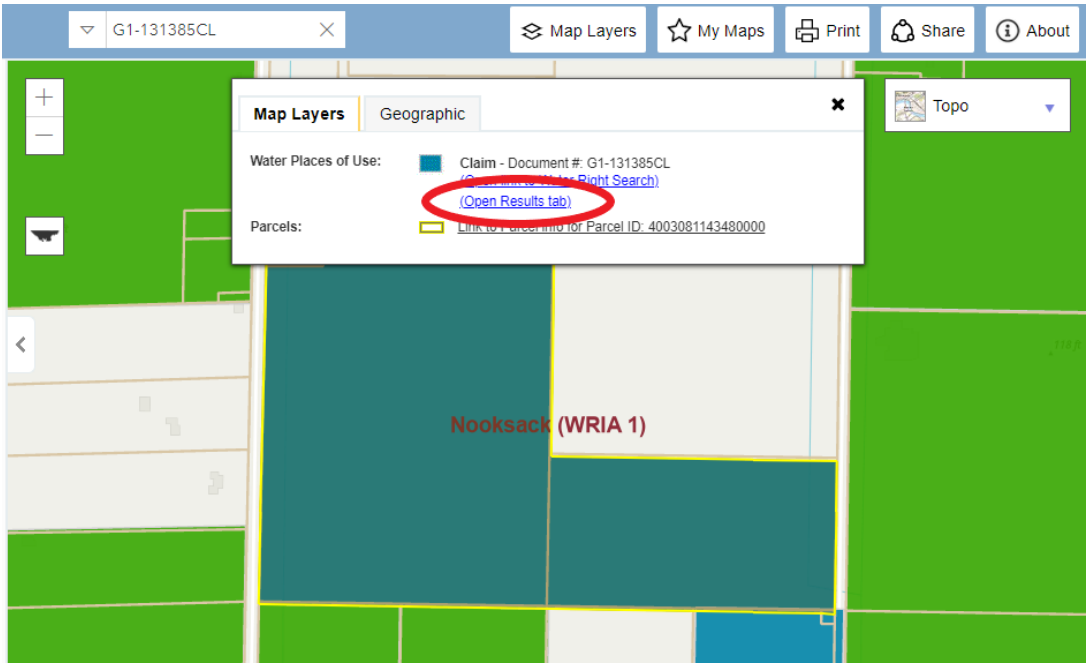

5. You can now view more information for this document.

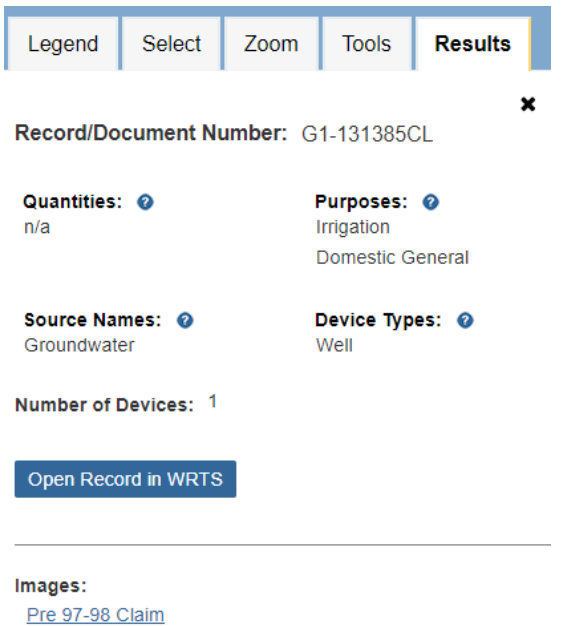

# By Address: Box Select

1. In the search bar, type in the address or place where you use water.

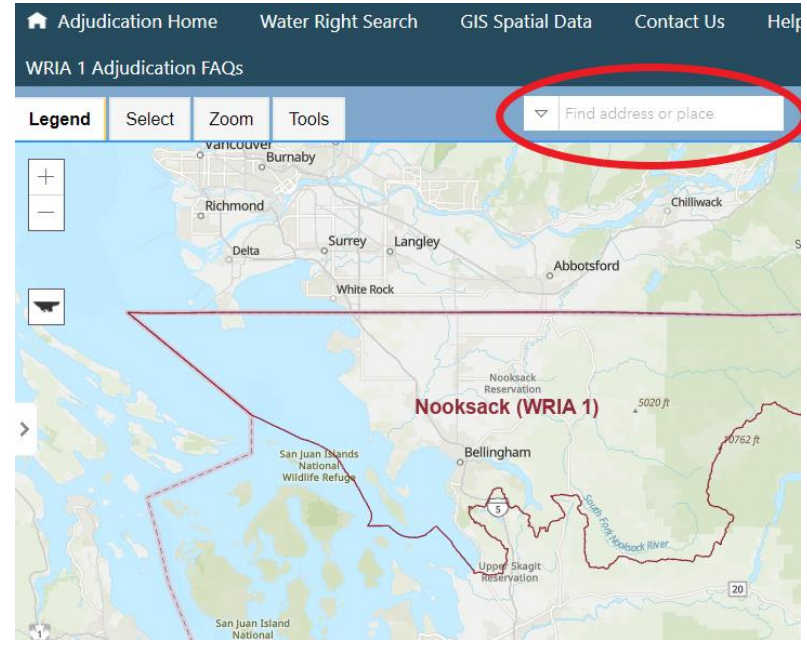

2. Click on the select tab in the upper left corner.

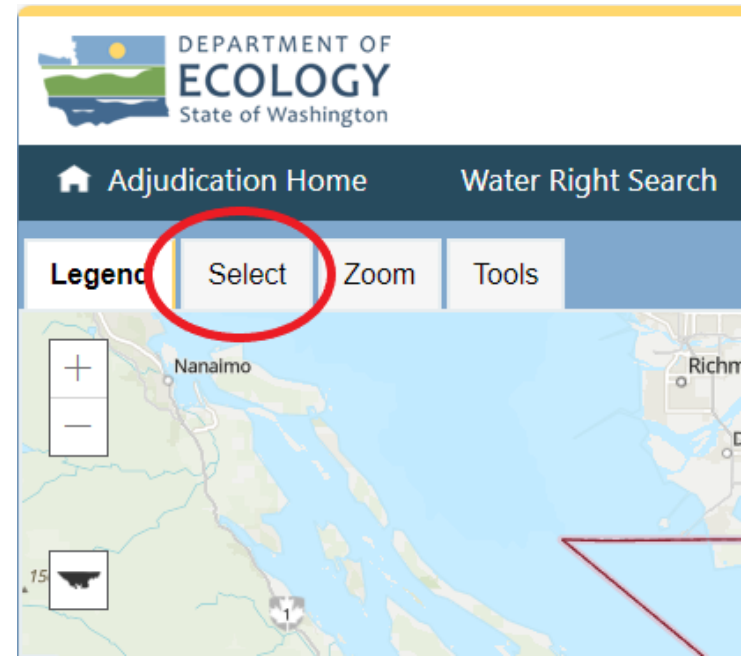

3. Click on the "box select."

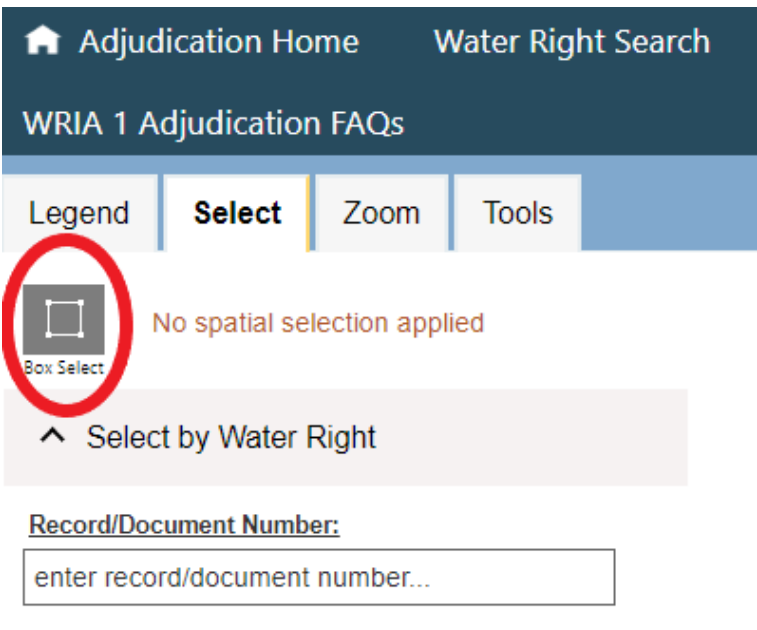

## Person or Organization:

enter person/oganization...

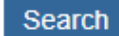

Clear Search

4. Draw your cursor over your property. As you drag, a blue box should appear.

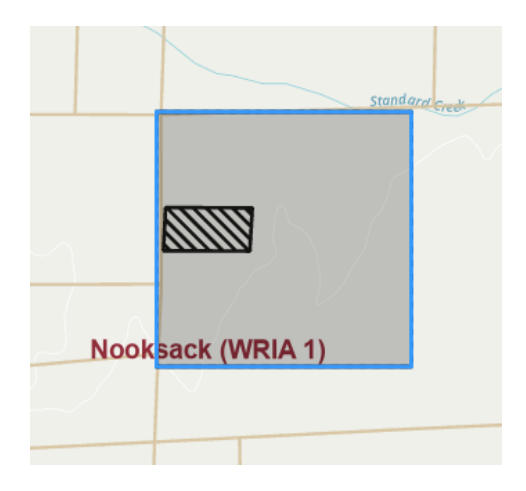

5. Results should appear with information about the associated water right document.

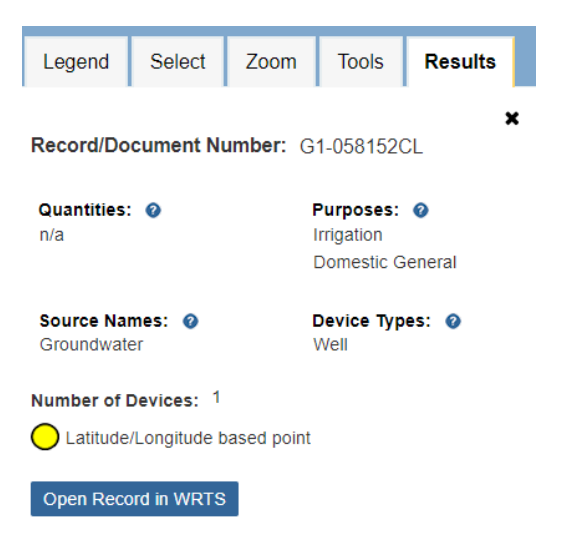

6. If there are multiple associated water rights, you can toggle between them by pressing the binoculars icon on the Water Rights Table.

| Water Rig      | hts Table                              | ~                   |                   |                           | E                                   | xport Results      | to Excel Cle   | ear Search and | Table           |
|----------------|----------------------------------------|---------------------|-------------------|---------------------------|-------------------------------------|--------------------|----------------|----------------|-----------------|
| View<br>Record | Open<br>in<br>Water<br>Right<br>Search | Record/Doc<br>No. ∲ | WR<br>Doc<br>ID ∲ | Person or<br>Organization | Priority<br>Date/Claim<br>First Use | Phase 🖕            | Status         | 🔶 Images 🌢     | Qi              |
|                | View                                   | G1-016259CL         | 2268169           | Hoines, Daniel            |                                     | Claim              | Active         | Yes            |                 |
| А              | View                                   | G1-001437CL         | 2271454           | Bengen, Robert<br>R       |                                     | Claim              | Active         | Yes            |                 |
| А              | View                                   | G1-<br>*01779CWRIS  | 2282248           | Bengen R R,               | 01/15/1951                          | Certificate        | ChangeInProgre | ss Yes         | 200.0000<br>GPM |
| 孡              | View                                   | G1-28786            | 6264862           | Mdm<br>Properties Llc,    | 06/19/2014                          | New<br>Application | Active         | Yes            | 200.0000<br>GPM |

### Search Bar

### After you search for the address in the search bar:

 Click on the property to view associated water rights. There may be multiple water rights, so click in multiple different spots. A pop up will appear. Make sure to scroll down on the pop up to view all provided information.

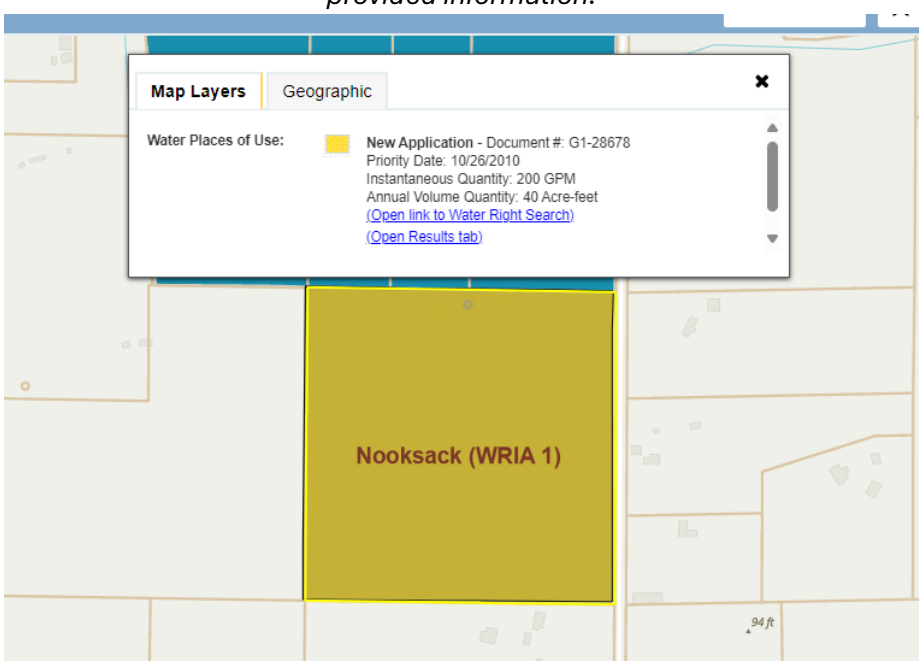

2. Select on "Open Results tab" to view further information about that water right.

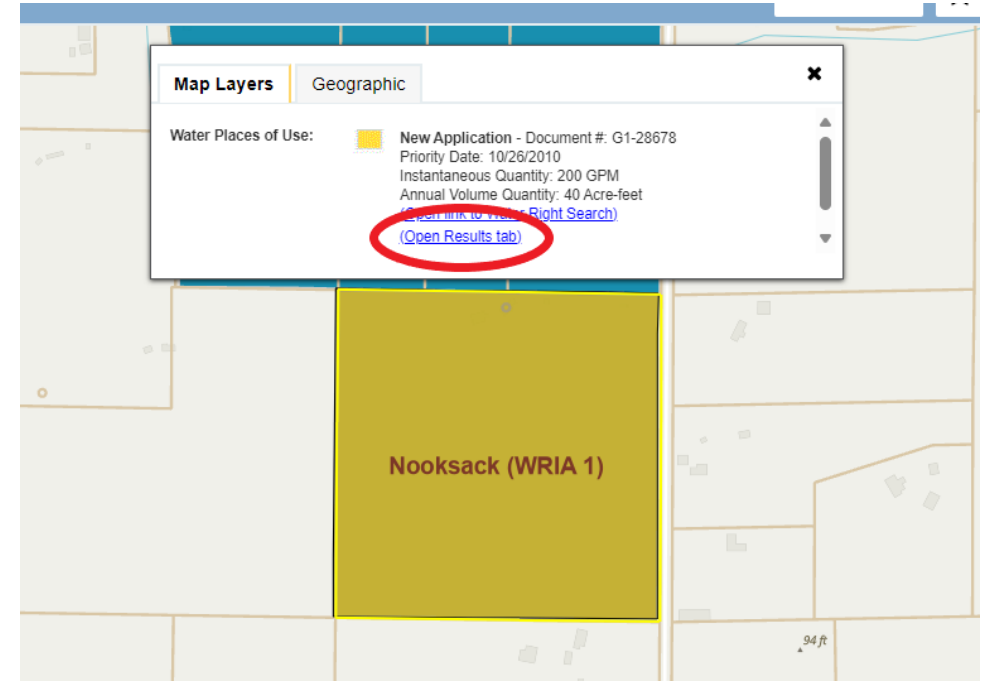

3. You can now view more information for this document.

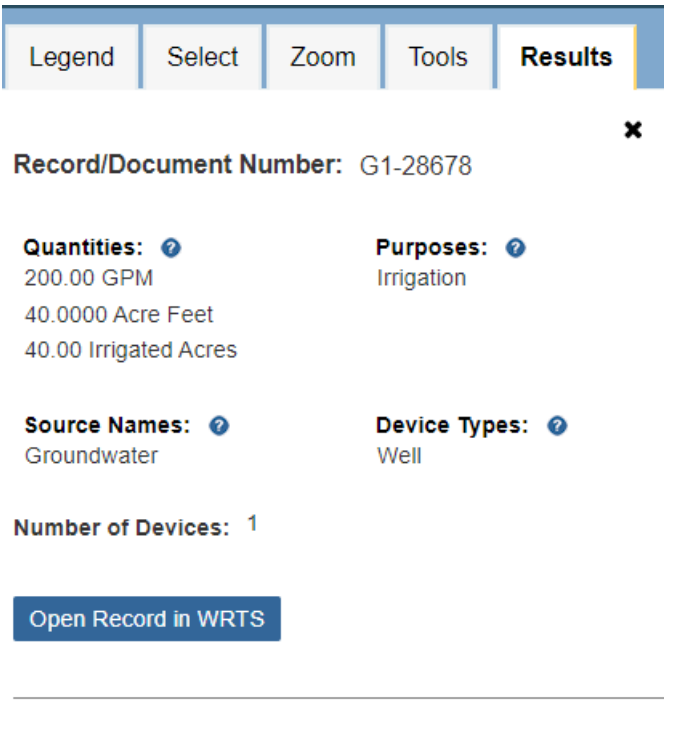

Images: **Application** Application Supporting Documents

## By Parcel Number: Select Tool

A parcel number is the county record for the property. In Whatcom County, this is a 12- or 16-digit number. In Skagit County, this is a 5- or 6-digit number

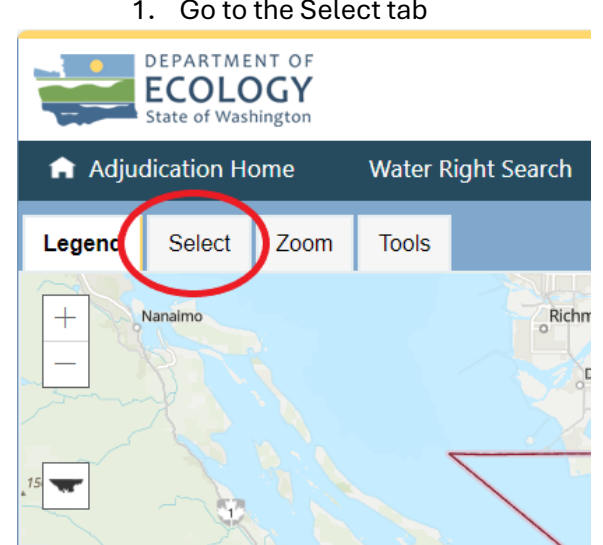

1. Go to the Select tab

# 2. Click "Select by Parcel"

| Legend                                    | Select        | Zoom   | Tools |  |  |  |  |  |  |  |
|-------------------------------------------|---------------|--------|-------|--|--|--|--|--|--|--|
| No spatial selection applied              |               |        |       |  |  |  |  |  |  |  |
| <ul> <li>Select by Water Right</li> </ul> |               |        |       |  |  |  |  |  |  |  |
| Record/Doc                                | ument Numbe   | er:    |       |  |  |  |  |  |  |  |
| enter reco                                | rd/document   | number |       |  |  |  |  |  |  |  |
| Person or C                               | organization: |        |       |  |  |  |  |  |  |  |
| enter pers                                | on/oganizatio | on     |       |  |  |  |  |  |  |  |
| Search Clear Search                       |               |        |       |  |  |  |  |  |  |  |
| ✓ Select by Parcel                        |               |        |       |  |  |  |  |  |  |  |

3. Use the dropdown menu to enter the county type in the parcel number of the property you use water on.

| <ul> <li>Select by Parcel</li> </ul> |  |
|--------------------------------------|--|
| County:                              |  |
| Whatcom 👻                            |  |
| Parcel Number:                       |  |
| 3903303664980000                     |  |
| Search Clear Search                  |  |
| 4. Click search.                     |  |
| <ul> <li>Select by Parcel</li> </ul> |  |
| County:                              |  |
| Whatcom 👻                            |  |
| Parcel Number:                       |  |
| 3903303664980000                     |  |
| Search Clear Search                  |  |

5. The water rights associated with the parcel will appear in the "Water Rights Table".

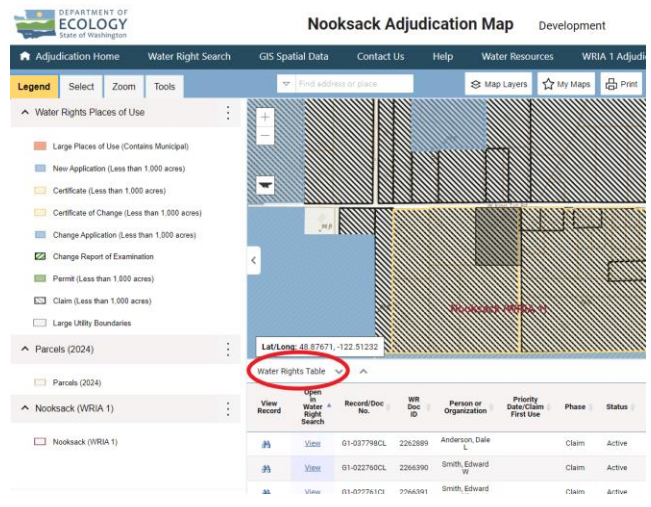

6. If there are multiple associated water rights, you can toggle between them by pressing the binoculars button on the 'Water Rights Table'

| Water Rights Table 🛛 🗸 |                                        |                    |                   |                           |                                     | xport Results      | to Excel         | Search and | Table           |
|------------------------|----------------------------------------|--------------------|-------------------|---------------------------|-------------------------------------|--------------------|------------------|------------|-----------------|
| View<br>Record         | Open<br>in<br>Water<br>Right<br>Search | Record/Doc<br>No.  | WR<br>Doc<br>ID ∲ | Person or<br>Organization | Priority<br>Date/Claim<br>First Use | Phase 🍦            | Status 🍦         | lmages 🍦   | Qi              |
| A                      | View                                   | G1-016259CL        | 2268169           | Hoines, Daniel            |                                     | Claim              | Active           | Yes        |                 |
| А                      | View                                   | G1-001437CL        | 2271454           | Bengen, Robert<br>R       |                                     | Claim              | Active           | Yes        |                 |
| 番                      | View                                   | G1-<br>*01779CWRIS | 2282248           | Bengen R R,               | 01/15/1951                          | Certificate        | ChangeInProgress | Yes        | 200.0000<br>GPM |
| æ                      | View                                   | G1-28786           | 6264862           | Mdm<br>Properties Llc,    | 06/19/2014                          | New<br>Application | Active           | Yes        | 200.0000<br>GPM |

#### Search Bar

1. Input the parcel number in the 'search by address or water right' search bar.

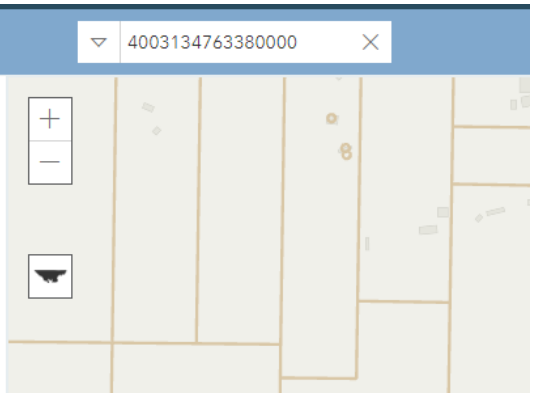

2. Click on the parcel to view associated water rights. There may be multiple water rights, so click in multiple different spots. A pop up will appear. *Make sure to scroll down on the pop up to view all provided information*.

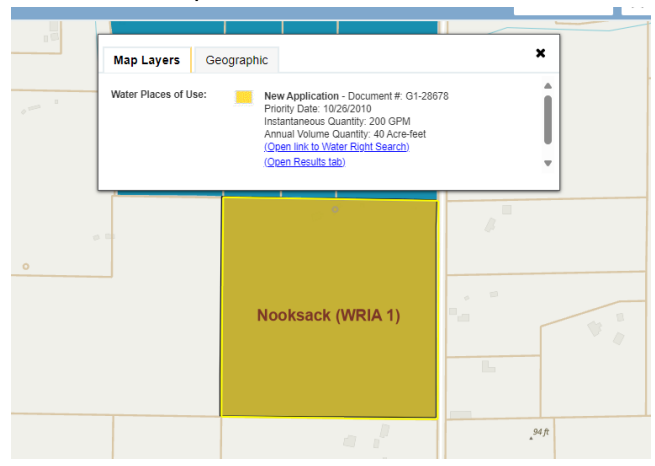

3. Select on "Open Results tab" to view further information about that water right.

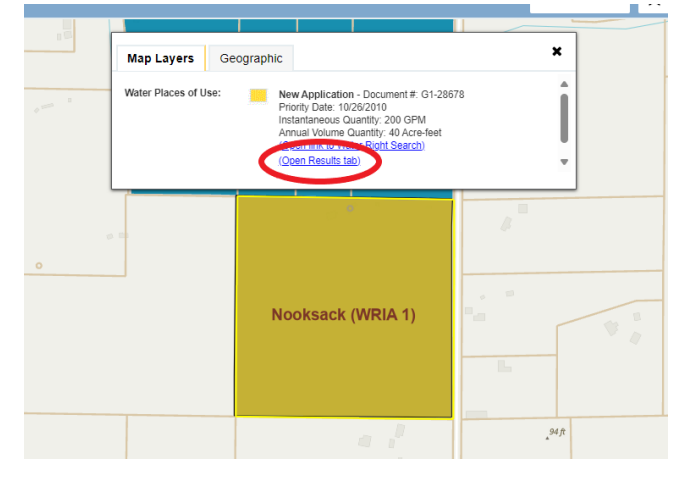

4. You can now view more information for this document.

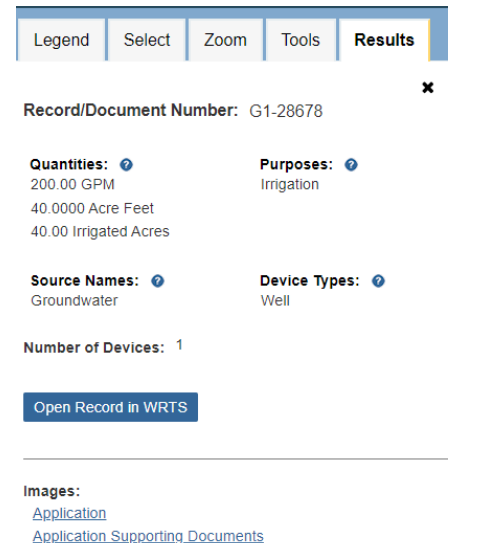